## Anmeldung als Premium Kunde beim Emmi-Club

1. Einsteigen auf der Homepage Ihres Empfehlungsgebers zB.: http://medical.emmi-club.de und auf "Premium Kunde werden" -> "Jetzt Premium Kunde werden" klicken. (-) (2) (2) http://medical.emmi-club.de/ 오 - ㅎ 🧉 🧉 emmi-club | Home **⋔ ★ ☆** × T Web Grafik Marketing für Man... bing 🧔 🙈 📣 📑 🔎 👍 📮 🦑 🖕 🐌 Dienste 🔻 🖺 Medien 🔻 矏 Freizeit und Sport 🔻 🕌 Thell 🔻 🗔 www.medicaldent.at 🐻 IG IG Markets CFD Hand... 📫 ProRealTime - Technische... 🔆 www.heimwerken.at emmi-ciu HEALTH & BEAUTY PRODUCTS Service-Hotline +4369917674000 Startseite Produkte Shop Premium Kunde werden Über uns Presse Kontakt Thre Vorteile Ihre Karrieremöglichkeit Herzlich Willkomm Wolfgang Thell Ravelinstraße 9/1 Tür 8 Wolfgang Thell Jetzt Premium Kunde werden 1110 Wien ür Zähne, Zahnfleisch, Gaumen, Implantate, E-Mail: wolfgang@thell.at Erfolgsgeschichten Über Direktvertrieb Menschen ein größeres Selbstvertrauen sowie sein. Ihre Weiterbildung eit einzigen 100% Ultraschall-Zahnbürste Emmident ist das einzige, weltweit patentierte Zahnpflegesystem, dass mit echtem Ultraschall arbeitet und durch klinische Studien geprüft und von über 100.000 zufriedenen Kunden erprobt ist. zu meinem Shop 2. Rechtsform auswählen: "Einzelperson, Einzelfirma/Feiberufler oder Unternehmen" (=) (=) (=) http://medical.emmi-club.de/jetzt-premiumkunde-werden ♀ c 🦉 emmi-club | Erfassung Pre... × **T** Web Grafik Marketing für Man... n 🛧 🌣 🧔 🙈 📣 📑 bing 🗸 🔎 👍 📮 🤣 🤹 🎴 Dienste 🔻 🎴 Medien 🕶 🎴 Freizeit und Sport 🔻 🎴 Thell 🔻 🗔 www.medicaldent.at 🚾 IG IG Markets CFD Hand... ښ ProRealTime - Technische... 🔆 www.heimwerken.at ~ emmi-club HEALTH & BEAUTY PRODUCTS Service-Hotline +4369917674000 Startseite Produkte Shop Premium Kunde werden Über uns Presse Kontakt ACHTUNG: Wenn Sie keinen Gewerbeschein haben, bitte Premium Kunde werden / Jetzt Premium Kunde werden als Einzelperson anmelden. Rechtsform\* Einzelfirma / Freiberufler Unternehmen Jetzt Premium Kunde werden Weiter 🌖 auf Weiter drücken, dann alle Daten ausfüllen

|                                                        |                                          |                                                              | ↔ _ □ ×              |
|--------------------------------------------------------|------------------------------------------|--------------------------------------------------------------|----------------------|
| 🔆 😔 🧭 http://medical. <b>emmi-club.de</b> /jetzt-premi | umkunde-werden 🛛 🖓 🕆 🖒 🎑 emmi            | i-club   Erfassung Pre 🗙 🔳 Web Grafik Marketing für Man      | <u></u>              |
| 🗙 🕨 bing 🛛 🐼 🔍                                         |                                          | 🖸 🔂 🔁                                                        | 000                  |
| 👍 퉬 Dienste 🔻 🐌 Medien 👻 퉬 Freizeit und Sport 🖲        | 🔹 🌗 Thell 👻 🔚 www.medicaldent.at 🔀 IG IG | i Markets CFD Hand 🏚 ProRealTime - Technische 🔆 www.heimwerk | en.at                |
|                                                        |                                          | Warenkorb Suche Kontakt Log                                  | jin 📒 🖛 🗖            |
| emmiscluh                                              |                                          |                                                              |                      |
| Unine Club                                             |                                          |                                                              |                      |
| HEALTH & BEAUTY PRODUCTS                               |                                          |                                                              |                      |
|                                                        |                                          | Service Service                                              | rice-Hotline         |
| Startseite Produkte Shop Pre                           | mium Kunde werden Über uns Pr            | resse Kontakt                                                | 9917674000           |
|                                                        |                                          |                                                              |                      |
| Pramium Kunda wardan / Jatzt Pramium Kunda             | worrien                                  |                                                              |                      |
| Fieldun Kulde welden / Selzt Fieldun Kulde             | weiden                                   |                                                              |                      |
| Ihre Vorteile                                          | Anrede.*                                 | ⊖ Frau ⊖ Herr                                                |                      |
| Ihre Karrieremöglichkeit                               | Alloue.                                  |                                                              |                      |
| Jetzt Premium Kunde werden                             |                                          |                                                              |                      |
| Erfolgsgeschichten                                     | Titel:                                   |                                                              |                      |
| Über Direktvertrieb                                    |                                          |                                                              |                      |
| Ihre Weiterbildung                                     | Vorname:*                                |                                                              |                      |
|                                                        |                                          |                                                              |                      |
|                                                        |                                          |                                                              |                      |
|                                                        | E-Mail Bestätigen*                       |                                                              |                      |
|                                                        | 2 mail Dooraalgon                        |                                                              |                      |
|                                                        |                                          |                                                              |                      |
|                                                        | Geburtsdatum:                            |                                                              |                      |
|                                                        |                                          | Joh haha dia Einwilligungearklärung galasan und arklära miah |                      |
|                                                        |                                          | damit einverstanden*                                         |                      |
| 1                                                      |                                          |                                                              |                      |
|                                                        |                                          | Registrierung abschicken                                     |                      |
|                                                        |                                          |                                                              |                      |
| 4. nach dem Ausfüllen "Reg                             | gistrierung abschicken"                  | d r ü c k e n. Im Browser erscheint                          | danach die           |
| Meldung ->                                             |                                          |                                                              |                      |
|                                                        |                                          |                                                              | ↔ _ □ <mark>×</mark> |

| , bing                                                                                                    |                                                                                                    |
|----------------------------------------------------------------------------------------------------|----------------------------------------------------------------------------------------------------|
| rienste 🔻 🕌 Medien 👻 퉲 Freizeit und                                                                                                    | l Sport 🔻 🕌 Thell 🔻 🔀 www.medicaldent.at 📴 IG IG Markets CFD Hand 帅 ProRealTime - Technische 🄃 Steueroprimierter Immobi                                                                                                    |
|                                                                                                    | Warenkorb Suche Kontakt Login 💻 🕶                                                                                                    |
| emmiceluh                                                                                                    |                                                                                                    |
|                                                                                                    |                                                                                                    |
| HEALTH & BEAUTY PRODUCTS                                                                                                    |                                                                                                    |
|                                                                                                    | _                                                                                                    |
|                                                                                                    | Finite-Hotline                                                                                                    |
| Startseite Produkte Shop                                                                                                    | Premium Kunde werden Über uns Presse Kontakt Service-Hotline<br>+4369917674000                                                                                                    |
| Startseite Produkte Shop                                                                                                    | Premium Kunde werden Über uns Presse Kontakt                                                                                                    |
| Startseite Produkte Shop                                                                                                    | Premium Kunde werden Über uns Presse Kontakt                                                                                                    |
| Startseite Produkte Shop                                                                                                    | Premium Kunde werden Über uns Presse Kontakt                                                                                                    |
| Startseite Produkte Shop Premium Kunde werden / Jetzt Premium                                                                                                    | Premium Kunde werden Über uns Presse Kontakt                                                                                                    |
| Startseite Produkte Shop Premium Kunde werden / Jetzt Premium Ihre Vorteile                                                                                                    | Premium Kunde werden Über uns Presse Kontakt                                                                                                    |
| Startseite Produkte Shop Premium Kunde werden / Jetzt Premiur Ihre Vorteile Thre Karrieremönlichkeit                                                                                     | Premium Kunde werden       Über uns       Presse       Kontakt         n Kunde werden       Herzlichen Glückwunsch!!!         Sie haben Ihre Daten erfolgreich eingegeben!                                                                                                    |
| Startseite Produkte Shop<br>Premium Kunde werden / Jetzt Premiur<br>Ihre Vorteile<br>Ihre Karrieremöglichkeit                                                                            | Premium Kunde werden       Über uns       Presse       Kontakt         n Kunde werden       Herzlichen Glückwunsch!!!         Sie haben Ihre Daten erfolgreich eingegeben!       Bitte kontrollieren Sie Ihre E-Mails und klicken Sie in der erhaltenen E-Mail mit dem Betreff*                                                                                                    |
| Startseite Produkte Shop<br>Premium Kunde werden / Jetzt Premiur<br>Ihre Vorteile<br>Ihre Karrieremöglichkeit<br>Jetzt Premium Kunde werden                                              | Premium Kunde werden       Über uns       Presse       Kontakt         n Kunde werden       Herzlichen Glückwunsch!!!       Sie haben Ihre Daten erfolgreich eingegeben!         Bitte kontrollieren Sie Ihre E-Mails und klicken Sie in der erhaltenen E-Mail mit dem Betreff:       EMMIS GLUD Date in Kunde verden                                                                         |
| Startseite Produkte Shop<br>Premium Kunde werden / Jetzt Premiur<br>Ihre Vorteile<br>Ihre Karrieremöglichkeit<br>Jetzt Premium Kunde werden<br>Erfolgsgeschichten                        | Premium Kunde werden       Über uns       Presse       Kontakt         n Kunde werden         Herzlichen Glückwunsch!!!       Sie haben Ihre Daten erfolgreich eingegeben!         Bitte kontrollieren Sie Ihre E-Mails und klicken Sie in der erhaltenen E-Mail mit dem Betreff:         EMMI-CLUB - Premium Kunde - Benutzerkonto aktivieren                                                |
| Startseite Produkte Shop<br>Premium Kunde werden / Jetzt Premium<br>Ihre Vorteile<br>Ihre Karrieremöglichkeit<br>Jetzt Premium Kunde werden<br>Erfolgsgeschichten<br>Über Direktvertrieb | Premium Kunde werden       Über uns       Presse       Kontakt         n Kunde werden       Herzlichen Glückwunsch!!!       Sie haben Ihre Daten erfolgreich eingegeben!         Bitte kontrollieren Sie Ihre E-Mails und klicken Sie in der erhaltenen E-Mail mit dem Betreff:       EMMI-CLUB - Premium Kunde - Benutzerkonto aktivieren auf den Link, um Ihre Registrierung abzuschließen. |

| 5. Sie erhalt<br>Klicken Sie b                                                                                                    | en nun eine E-Mail vom "E<br>bei dieser Email auf den Lir                                                                                                    | mmi-Club".<br>ık, um die Reg                                                                                                    | jistrierung zu k                                                       | pestätigen.                                        |            |              |
|----------------------------------------------------------------------------------------------------|----------------------------------------------------------------------------------------------------|----------------------------------------------------------------------------------------------------|------------------------------------------------------------------------|----------------------------------------------------|------------|--------------|
| Sunk-E-Mail Löschen                                                                                                    | Antworten Allen Weiterleiten 🗐 Weitere -<br>antworten<br>Antworten                                                                                                    | An Vorgesetzte(n)  Team-E-Mail QuickSteps                                                                                                    | Verschieben<br>Verschieben *<br>Verschieben                            | Kategorisieren ▼<br>Nachverfolgung ▼<br>Kategorien | Übersetzen | Zoom<br>Zoom |
| An max.muster@medicalde                                                                                                    | o14 2008<br>-club <no-reply@emmi-club.de<br>:LUB - Premium Kunde - Benutzerkonto akti<br/><sup>nt.at</sup></no-reply@emmi-club.de<br>                                                                                                    | ><br>vieren                                                                                                    |                                                                        |                                                    |            |              |
| emmi-clu                                                                                                    | b                                                                                                    | Info/Servic<br>Tel. +49 (0) 6<br>Fax +49 (0) 6<br>E-Mail: info@e                                                                              | <b>ce Kontakt:</b><br>105 406 794<br>105 406 781<br><u>mmi-club.de</u> |                                                    |            |              |
| Sehr geehrter Herr N<br>Sie haben Ihre persö<br>Um Ihr Benutzerkon<br>Adresszeile Ihres Int<br><u>http://medical.emm</u><br>Für Rückfragen steh<br>oder unsere Zentral<br>von Mo - Fr. von 9:0<br>E-Mails senden Sie b<br>Ihr Emmi-Club Team<br>www.emmi-club.de | Austermann,<br>inlichen Daten auf der Homepage des Emmi-Cl<br>to zu aktivieren, klicken Sie bitte auf folgenden<br>ternet-Browsers:<br><u>i-club.de/registrierung/bestaetigen/id/022fcc6f</u><br>t Ihnen Ihr persönlicher Empfehlungsgeber<br>a in Mörfelden-Walldorf unter der Telefonnumm<br>0 Uhr - 17:30 und Samstag von 10:00 - 14:00 U<br>itte an: <u>info@emmi-club.de</u><br>arauer Straße 34, 64546 Mörfelden-Walldorf, <u>www.emmi-c</u> | ubs erfolgreich eingeget<br>Link oder kopieren Sie if<br>-7c30-474f-b961-22e66<br>er: +49 (6105) 406720<br>Jhr gerne zur Verfügung.<br>Iub.de | ben.<br>In in die<br>b <u>ff4c80</u>                                   |                                                    |            |              |
| Geschäftsführer: Bülent En<br>Umsatzsteuer-Identifikation<br>Amtsgericht: Darmstadt HI                                                                                                    | ekci<br>Isnummer gemäß § 27 a Umsatzsteuergesetz: DE 2781498<br>R Darmstadt HRB - 90146                                                                                                    | 344                                                                                                    |                                                                        |                                                    |            |              |

| 6. Es folgt im Browser die Nachricht ->                                                                                                    |              |
|----------------------------------------------------------------------------------------------------|--------------|
| · - · · ·                                                                                                    | □ ×          |
| 🗇 🕘 🏉 http://medical.emmi-club.de/registrierung/bestaetigen/id/022fcc6f-7c 🍳 🗸 🖉 emmi-club   Erfassung Premiu 🦉 emmi-club   Registrierung 🗴                   | <b>↑</b> ★ ☆ |
| × 🕨 bing 🛛 📣 🎬 🦾 👫 📃 🧖 🗖 💭 💭 💭 🦃 🤣                                                                                                    | 000          |
| 🐅 📙 Dienste 🔻 퉲 Medien 👻 🖟 Freizeit und Sport 👻 📗 Thell 👻 🔀 www.medicaldent.at 💽 IG IG Markets CFD Hand 🏥 ProRealTime - Technische 🔃 Steueroprimierter Immobi |              |
| Warenkorb Suche Kontakt Login -                                                                                                    | ^            |
| Startseite Produkte Shop Premium Kunde werden Über uns Presse Kontakt                                                                                         |              |
| Registrierung erfolgreich abgeschlosssen!                                                                                                    |              |
| LITE KUNDEN-LD lautet. 1-33281-43                                                                                                    | - 1          |
| EMMI CLIDE Hardich Willkommon. Zurgensedaten                                                                                                    | - 1          |
|                                                                                                    | - 1          |
| au den Link, un ein i asswort ur im bendzerkomo resizuiegen.                                                                                                  | - 1          |
|                                                                                                    | - 1          |
|                                                                                                    | - 1          |
|                                                                                                    | - 1          |
|                                                                                                    | - 1          |
|                                                                                                    | - 1          |
|                                                                                                    |              |
|                                                                                                    |              |
|                                                                                                    | · ·          |

### 7. Sie erhalten nun ein weiteres Email vom" Emmi - Club". Bitte drücken Sie hier auf den Link, um Ihr persönliches Passwort festzulegen. ы QuickSteps ы Löschen Antworten Verschieben Kategorien Bearbeiten Zoom Do 17.04.2014 20:14 emmi-club <no-reply@emmi-club.de> EMMI-CLUB - Herzlich Willkommen - Zugangsdaten max.muster@medicaldent.at An Nachricht 🔁 🔁 Einwilligungserklaerung.pdf (429 KB) Info/Service Kontakt: emmi-club Tel. +49 (0) 6105 406 794 Fax +49 (0) 6105 406 781 E-Mail: info@emmi-club.d

### Herzlich Willkommen im Emmi-Club,

Es freut uns besonders Ihnen mitteilen zu dürfen, dass Ihre E-Mailadresse bestätigt wurde und die Registrierung zum Premium Kunde somit abgeschlossen ist. Sie haben von uns folgende Kunden-ID erhalten: 1-39281-45

Um Ihr Benutzerkonto komplett nutzen zu können müssen Sie noch ein Passwort festlegen Bitte klicken sie auf folgenden Link oder kopieren Sie ihn in die Adresszeile Ihres Internet-Browsers

http://medical.emmi-club.de/passwort\_aendern/token/2d51efae-4135-480f-a91b-60b84fb83869

Ab sofort erhalten Sie als Vorteilskunde der Emmi-Clubs auf Ire Einkäufe einen Rabatt von 10%

Möchten Sie von der Möglichkeit Gebrauch machen die einzigartigen Produkte des Emmi-Clubs zu empfehlen klicken Sie in Ihrem Benutzerkonto auf den Reiter "Premium Partner werden" und bestätigen Sie den Partnervertrag.

Nach erfolgreichem Update steht Ihnen ein vollumfängliches Backoffice zur Verfügung.

Zudem erhalten erhalten sie als Premium Partner eine personalisierte Website/Online-Shop, die Zudem enhalten ernalten sie als Premium raittier eine personalisierte website/omme-snop, die Ihnen 3 Monate kostenfrei zur Verfügung steht. Nach Ablauf dieser 3 Monate haben Sie die Wahl die personalisierte Website/Online-Shop für gerade einmal 10,00 € im Monat (inklusive Provisionsausschüttung) weiter zu nutzen oder die Hauptseite

#### www.emmi-club.de

für die Registrierung von neuen Premium Kunden zu nutzen.

Natürlich ist es sinnvoll, die Produkte vom Emmi-Club kennen zu lernen, daher sollten Sie die Emmi-dent oder ein anderes Produkt aus unserem Portfolio selbst nutzen. Einmal der Gesundheit zu Liebe und um die eigenen Erfahrungen anderen mitzuteilen.

Für Rückfragen steht Ihnen Ihr persönlicher Empfehlungsgeber oder unsere Zentrale in Mörfelden-Walldorf unter der Telefonnummer: +49 (0)6105 406794 von Mo - Fr. von 9:00 Uhr - 17:30 und Samstag von 10:00 - 14:00 Uhr gerne zur Verfügung. E-Mails senden Sie bitte an: <u>info@emmi-club.de</u>

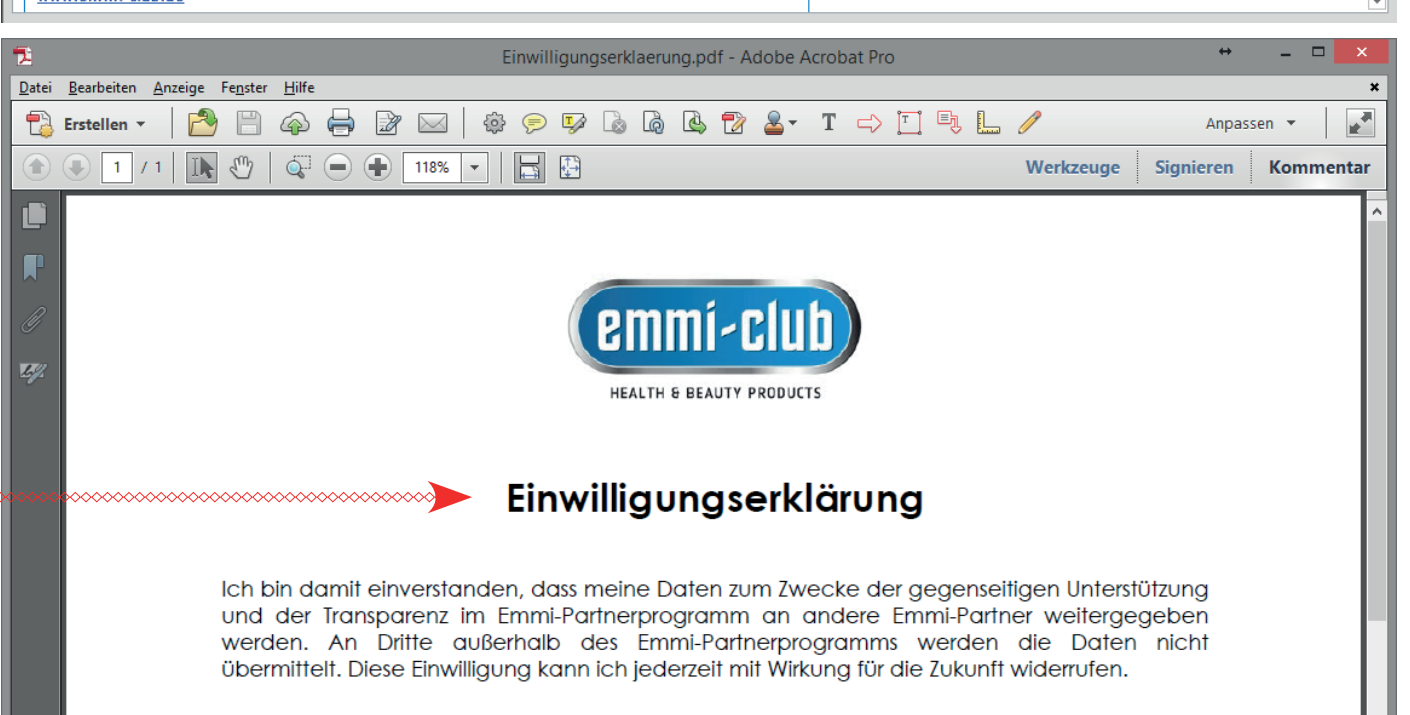

8. Nach dem Link anklicken legen Sie Ihr persönliches Passwort fest: ein Passwort wählen und dann das gleiche nochmals wiederholen. Drücken Sie auf "Passwort ändern"

| artseite Produkte Shop                 | Premium Kunde werden               | Über uns Pr    | esse Kontakt | Service-Hotline<br>+4369917674000 |
|----------------------------------------|------------------------------------|----------------|--------------|-----------------------------------|
|                                        |                                    |                |              |                                   |
| Bitte geben Sie ihre neues Passwort ei | in. Dieses muss mindestens 6 Zeich | nen lang sein. |              |                                   |
| Passwort:*                             | l                                  |                |              |                                   |
| Passwort wiederholen:*                 |                                    |                | $\square$    |                                   |
| Passwort ändern                        |                                    |                |              |                                   |
|                                        |                                    |                |              |                                   |

9. Es geht ein neues Fenster auf und es steht: "Ihr neues Passwort wurde gesetzt. Sie können sich nun anmelden."

|            |               |            |                                 |          |        |         | _ |                                   |
|------------|---------------|------------|---------------------------------|----------|--------|---------|---|-----------------------------------|
| Startseite | Produkte      | Shop       | Premium Kunde werden            | Über uns | Presse | Kontakt | Ļ | Service-Hotline<br>+4369917674000 |
|            |               |            |                                 |          |        |         |   |                                   |
| Ihr neues  | Passwort wurd | le gesetzi | t. Sie können sich nun anmelder | <b>1</b> |        |         |   |                                   |
|            |               |            |                                 |          |        |         |   |                                   |
|            |               |            |                                 |          |        |         |   |                                   |
|            |               |            |                                 |          |        |         |   |                                   |
|            |               |            |                                 |          |        |         |   |                                   |
|            |               |            |                                 |          |        |         |   |                                   |

11. Bei der Anmeldung tragen Sie nun Ihre erhaltene Kundennummer und Ihr persönlich gewähltes Passwort ein, um in Ihr Backoffice zu gelangen. In diesem internen Bereich können Sie einkaufen.

| der Menü / Login<br>meldung |                 | Achtung!<br>Nach dem ERSTEN Loggin bitte<br>wieder auf Logout drucken damit<br>sind Ihre Rabatte hinterlegt und |
|-----------------------------|-----------------|----------------------------------------------------------------------------------------------------|
| Kundennummer.*              | Kunden-ID verge | gespeichert. Ab jetzt können Sie sich<br>wieder einloggen und bestellen.                                        |
| Passwort:*                  | Passwort verges | sen?                                                                                                    |

Sie sind jetzt Premium Kunde und erhalten je nach Bestellwert einen Rabatt von 10% pro Einkauf. Legen Sie bei Ihrem Einkauf die gewünschten Artikel in den Warenkorb und Sie können in diesem, bevor Sie zur Kassa gehen, Ihren Rabatt sehen.

# **Werden Sie Premiumpartner!**

Möchten Sie Premium Partner werden und ein eigenes Geschäft mit der Empfehlung von neuen Kunden betreiben, dann können Sie gleich neben "Benutzerkonto" auf "Premium Partner werden" klicken.

Wenn Sie Premium Partner gewählt haben, geht eine neue Seite auf. Hier müssen Sie den

- Partnervertrag
- Vergütungsplan

lesen und akzeptieren und weiter unten auf "Premium Partner werden" klicken.

Dann geht die Seite "Cockpit" auf, hier steht, dass Sie Ihr Bankkonto noch nicht eingetragen haben, das können Sie auch später unter Benutzerkonto tun.

Als Premium Partner haben Sie automatisch eine eigene Homepage für 3 Monate kostenlos. Es steht Ihnen dann frei, ob Sie die Homepage anschliessend verlängern wollen oder nicht.

Wenn Sie eine UID Nr. haben, diese bitte vor der ersten Bestellung im Benutzerkonto angeben, damit Ihnen, falls Sie Österreicher sind, die Rechnung ohne MwSt. ausgestellt wird.

Als Premium Partner haben Sie nun die Möglichkeit, ab einer einmaligen Bestellung von mindestens 250 Punkten 20 % zu erhalten. Dazu loggen Sie sich bitte nochmals in Ihr System ein, damit das System Ihre Einstellungen übernehmen kann.

Viel Spaß im EMMI CLUB!